## **GitHub Classroom - Neuer Classroom**

Wenn Sie zum ersten mal mit einem neuen Classroom arbeiten, müssen Sie Ihre Identität bestätigen.

Der GitHub Classroom erleichtert Ihnen das Bearbeiten und die Abgabe von Programmieraufgaben. Bei der ersten Aufgabe müssen Sie sich identifizieren.

Fix Mel

- 1. Melden Sie sich auf https://github.com mit Ihrem BZZ-Konto an.
- 2. Klicken Sie auf den Link zum Classroom:
- 3. Melden Sie sich mit dem gleichen Benutzerkonto wie bei GitHub an. Sie sehen eine Liste mit den Namen der Lernenden Ihrer Klasse.
- Wählen Sie Ihren Namen aus der Liste aus.
  Sie sehen die Aufgabe (Assignment) und ein Button um diese Aufgabe zu akzeptieren.

Sehen Sie die Aufgabe und den Button um die Aufgabe zu akzeptieren?

From: https://wiki.bzz.ch/ - **BZZ - Modulwiki** 

Marcel Suter

Permanent link: https://wiki.bzz.ch/howto/git/classroom

Last update: 2024/03/28 14:07

 $\odot$ 

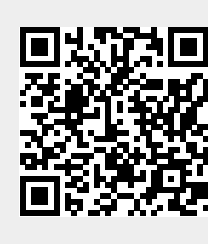